# **Projektzeit Erfassung mit ZEP**

Institut für Pervasive Computing, JKU Linz

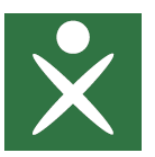

University Linz, Department of Pervasive Computing Altenberger Straße 69, A-4040 Linz ferscha@pervasive.jku.at

## Online Projekt Zeiterfassung am Institut für Pervasive Computing

### **Zugriff via:**

- http://zep.soft.uni-linz.ac.at/
- Login direkt:
  - http://zep.soft.uni-linz.ac.at/zep
- Dokumentation
  - http://zep.soft.uni-linz.ac.at/documentation/

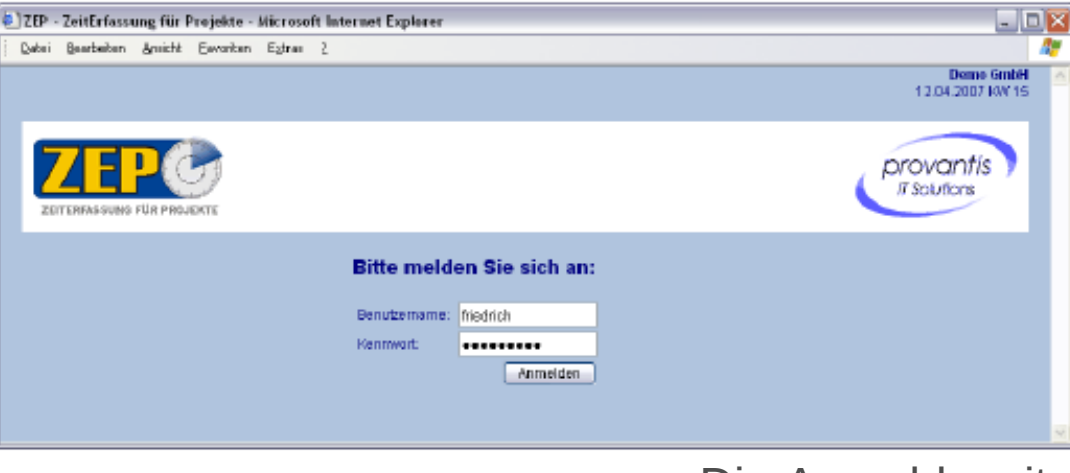

### Die Anmeldeseite

## Persönliche Startseite nach der Anmeldung

### Projektzeiten erfassen

- 1) Datum
- 2) Dauer
- 3) Auswahl des Projektes, Auswahl des Projektvorgangs, ist je nach Projekt durch den Projektleiter definiert, Art der Tätigkeit.
- 4) Projektzeit berechnen
- 5) Falls sich die angegebene Zeit mit einer vorherigen überschneidet so wird die Schnittmenge von der vorherigen abgezogen!

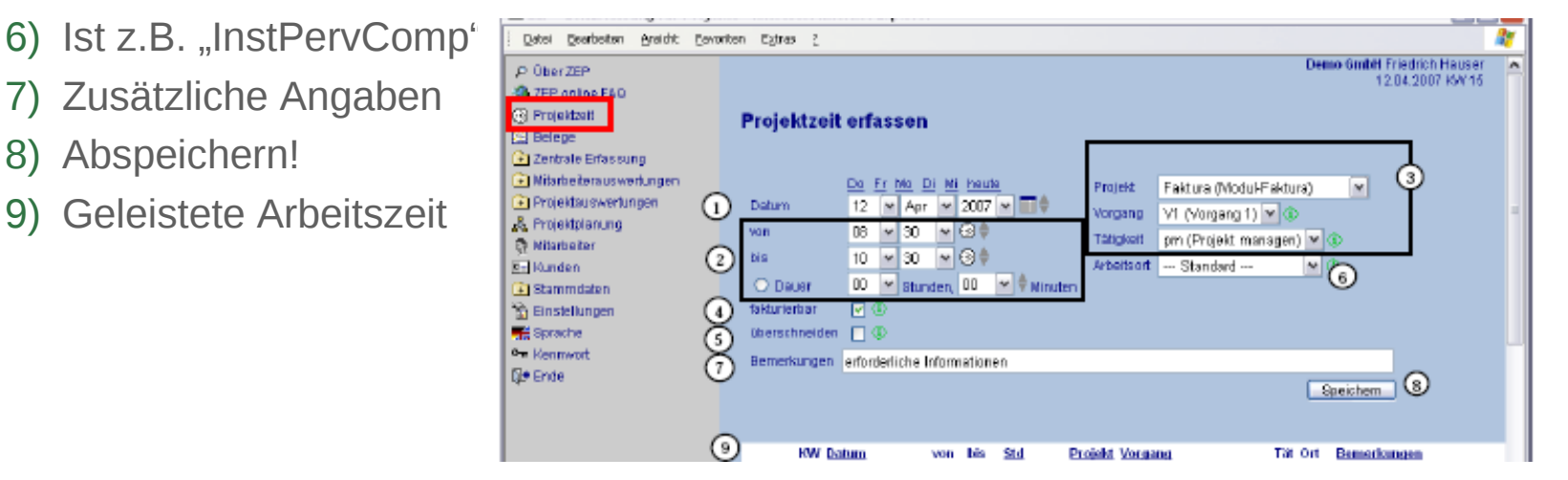

### Arbeitszeitliste

### Symbol Erklärung

- (gelber Pfeil): Projektzeiten von Tag A nach Tag B kopieren
- (grüner Pfeil): Die Felder 3,4,6,7 (siehe vorherige Folie) werden mit diesem Datensatz vorbelegt
- (gelbes Kreuz): Um im nach hinein Pausen zu erfassen
- (rotes Kreuz): Löschen
- (Dokument Symbol): Kann der Datensatz bearbeitet werden

| Bisl | her ( | geb | uchte | e Zeiten           |       |       |            |   |   |          |               |     |     |
|------|-------|-----|-------|--------------------|-------|-------|------------|---|---|----------|---------------|-----|-----|
|      |       |     | ĸw    | Datum              | von   | bis   | <u>Std</u> |   |   | Projekt  | Vorgang       | Tät | Ort |
| ₿    | ×     | X   | 50    | - Fr, 16.12.2005 🔔 | 15:45 | 17:30 | 1,75       | ٤ | f | CRM-2006 | 001 (Analyse) | do  |     |
|      | ×     |     | 50    | Fr, 16:12:2005     | 13:30 | 15:45 | 2,25       | ٤ | f | CRM-2006 | 001 (Analyse) | cio |     |
| B    | ×     |     | 50    | Fr, 16.12.2005     | 09:00 | 12.30 | 3,50       | t | f | CRM-2006 | 001 (Analyse) | VW. |     |

## Spezial Fall Tätigkeit "Reisen"

Reisen werden chronologisch erfasst! Also "hin", n × "weiter" (n>=0), "zurück". Es muss bei Tätigkeit "re (reisen)" ausgewählt sein.

- 1) z.b.: Österreich, für Reisen in ..
- 2) Standard belassen, mehr dazu in der Dokumentation
- 3) hin,weiter,zurück
- 4) Start, Ziel
- Diese Angaben werden f
  ür die Kostenabrechnung ben
  ötigt

| © 750 - ZeitErfassung für Drojekte - Microsoft Internet Evalurer    |                                                                                                    |          |  |  |  |  |  |  |  |
|---------------------------------------------------------------------|----------------------------------------------------------------------------------------------------|----------|--|--|--|--|--|--|--|
| Datel Bearbeiten Ansicht Ferunten Extras ?                          |                                                                                                    |          |  |  |  |  |  |  |  |
| P Uber ZEP<br>2EP online FM2<br>Projektzelt<br>E Belage<br>Trickets | provantis IT Solutions Friedrich Hauserstandard<br>29.12.2005 IVV 52<br>Reisezeit erfassen                 |          |  |  |  |  |  |  |  |
| 🛤 Fehizeitenkalender                                                | Do Er Mo Di Mi heute Projekt CRM-2006 (CRM-System 2006) 💌                                                  |          |  |  |  |  |  |  |  |
| Zentrale Enfacsung                                                  | Datum 15 V Dez V 2005 V 🐨 Vargang 001 (Analyse) V 🛈                                                        |          |  |  |  |  |  |  |  |
| 🔁 hitarbeiterauswertungen                                           | von 17 💌 30 💌 🕄 🖗 Tabplatt re (reisenflo travel) 💌 🚯                                                       |          |  |  |  |  |  |  |  |
| 🗈 Projektauswertungen                                               | bis 18 ▼ 30 ▼ 3      Atbeitsett D (kland außer Haus)                                                       |          |  |  |  |  |  |  |  |
| Abteilungsauswertungen                                              | O Dauer 00 💌 Stunden, 00 💌 🕈 Minuten 📈 Ord projektige seart                                                |          |  |  |  |  |  |  |  |
| 🖧 Projektplanung                                                    | fakturierbar 🗸 🛈                                                                                           |          |  |  |  |  |  |  |  |
| Dokumenterwerwaltung     Monatsabschluss                            | überschneiden 🗌                                                                                            |          |  |  |  |  |  |  |  |
| 🖗 Mitarbeiter                                                       | Bemerkungen erforderlichen Informationen                                                                   |          |  |  |  |  |  |  |  |
| E Kunden<br>E Stammdaten                                            | Beisetätigkett: O hin O weter O zurück ()                                                                  |          |  |  |  |  |  |  |  |
| C Einstellungen                                                     | Btartort - Zielort Ditzingen - Stultgart                                                                   |          |  |  |  |  |  |  |  |
| The oprocine<br>The oprocine<br>Kontreast                           | 5 bei Fahrt mit eigenem Fehrzeug Auto 2010 in David C. 20 In das d. Hitteberg                              |          |  |  |  |  |  |  |  |
| Me Ende                                                             | De Code                                                                                                    |          |  |  |  |  |  |  |  |
|                                                                     | Speichem 6                                                                                                 |          |  |  |  |  |  |  |  |
|                                                                     | () KW Datum von bis Std Projekt Vorgang/Ticket Tat Ort Bemerkungen                                         |          |  |  |  |  |  |  |  |
|                                                                     | 📑 🖹 🕺 50 🛛 Fr, 16.12.2005 🌊 15:45 17:30 1,75 🏠 f CRM-2006 001 (Analyse) 🛛 do 👘 enforderlichen informatione | n        |  |  |  |  |  |  |  |
|                                                                     | 🖹 🗶 50 Fr. 16.12.2005 13:30 15:45 2,25 🍆 ( CRM-2006 D01 (Analyse) do entoroieribiten informatione          | n -      |  |  |  |  |  |  |  |
| ZEITERKASSUNG FUR PROJEKTE                                          | 📓 🗶 50 Fr. 16:12:2005 08:00 12:30 3,50 🖕 r CHM-2005 001 (Analyse) yw enfordarlichen Informatione<br>K      | 2 V<br>2 |  |  |  |  |  |  |  |

## Belege erfassen

### Tickets, Hotelrechnungen, etc..., Es können auch negative Beträge erfasst werden um Gutschriften zu erhalten

- 1) Welches Projekt soll es zugeordnet werden
- 2) Welcher Vorgang innerhalb dieses Projektes
- 3) Art des Beleges
- 4) .. 9) Details zum Beleg

| 🗉 ZEP - ZeitErfassung für Projekte - Microsoft Internet Explorer 💦 📃 🖂 |                                                                                                   |                                                                                                    |  |  |  |  |  |  |  |
|------------------------------------------------------------------------|---------------------------------------------------------------------------------------------------|----------------------------------------------------------------------------------------------------|--|--|--|--|--|--|--|
| Qatei georbeiten Ansicht Eavoriten Egbras                              | 2                                                                                                 | A                                                                                                    |  |  |  |  |  |  |  |
| P Ober ZEP                                                             | provanti                                                                                          | s IT Solutions Friedrich Hauser standard                                                                                                    |  |  |  |  |  |  |  |
| 3 ZEP online FAQ                                                       |                                                                                                   | 15.12.2005 KM 50                                                                                                    |  |  |  |  |  |  |  |
| B Projektzeit Belege                                                   | Belege erfassen                                                                                   |                                                                                                    |  |  |  |  |  |  |  |
| E Belege                                                               |                                                                                                   |                                                                                                    |  |  |  |  |  |  |  |
| Tickets                                                                |                                                                                                   |                                                                                                    |  |  |  |  |  |  |  |
| 10 Fehizetenkalender                                                   | Do Er Mo Di Mi heute                                                                              |                                                                                                    |  |  |  |  |  |  |  |
| Zentrale Erfassung                                                     | 15 M Dez M 2006 M 🚍 🖗                                                                             |                                                                                                    |  |  |  |  |  |  |  |
| El Mitarbeiterauswertungen Projekt                                     | 03/2004-CRM (CRM-System)                                                                          |                                                                                                    |  |  |  |  |  |  |  |
| Projektauswertungen Vorgang                                            | Dt (Realisierung) 💌 🕕                                                                             |                                                                                                    |  |  |  |  |  |  |  |
| Abteilungsauswertungen Belegart                                        | Taxi (Taxirechnung) 🛛 🕥                                                                           |                                                                                                    |  |  |  |  |  |  |  |
| 💑 Projektplanung 🕢 Zahlungsart                                         | ⊙ Firma ○ privat ③                                                                                |                                                                                                    |  |  |  |  |  |  |  |
| Dokumenterwerwaltung                                                   |                                                                                                   |                                                                                                    |  |  |  |  |  |  |  |
| Monalsabschluss                                                        | 70 faiturieren                                                                                    | FUR                                                                                                    |  |  |  |  |  |  |  |
| 52 Mitarbeiter 6 Betrag/Wah                                            | EUR 🛩                                                                                             |                                                                                                    |  |  |  |  |  |  |  |
| Beträge sint                                                           | ⊙ bruto ○ netto Betragist ⊙ brutto                                                                | neto                                                                                                    |  |  |  |  |  |  |  |
| 21 Stammdaten ggt Vorsteu                                              | r 16,00 %                                                                                         |                                                                                                    |  |  |  |  |  |  |  |
| Enstandingen                                                           | Taxi yon Stutteart each Ludwinshum                                                                |                                                                                                    |  |  |  |  |  |  |  |
| ** Kennyard                                                            | Tear for changer from cash gabarg                                                                 |                                                                                                    |  |  |  |  |  |  |  |
|                                                                        | house told forwarder a sector                                                                     |                                                                                                    |  |  |  |  |  |  |  |
|                                                                        | mang me Poistock 0 marin -                                                                        |                                                                                                    |  |  |  |  |  |  |  |
| Fals auf der                                                           | n Beleg auch ein Antail für Ihren privaten Gebrauch                                               | da la constante da la constante |  |  |  |  |  |  |  |
| enthalten is                                                           | (Z.B. Hotel-Minibar), dann geben Sie diesen Betrag hier an:                                       |                                                                                                    |  |  |  |  |  |  |  |
|                                                                        |                                                                                                   | Speicher                                                                                                    |  |  |  |  |  |  |  |
|                                                                        |                                                                                                   | 0                                                                                                    |  |  |  |  |  |  |  |
| (1)                                                                    |                                                                                                   | biterne                                                                                                    |  |  |  |  |  |  |  |
| KW I                                                                   | Datum Projekt Vorgang Belegart Betrag priva<br>Datum Projekt Vorgang Belegart bruffo metto bruffo | nette Kosten netto rung brutte                                                                                                    |  |  |  |  |  |  |  |
|                                                                        | Do. 15 12 2006 03/2004-CRM 01 Tend 150.00 129.24 0.0                                              | 0.00 150.00 129.31 EUR 150.00                                                                                                    |  |  |  |  |  |  |  |
|                                                                        |                                                                                                   |                                                                                                    |  |  |  |  |  |  |  |
| ZEITERFASSUNG FÜR PROJEKTE 15 1                                        | =                                                                                                 | 2 Inkales Intranat                                                                                                    |  |  |  |  |  |  |  |

## Auswertung der Projektzeiten

### Hier kannst du die Projektzeit für verschiedene Zeiträume auswerten.

- 1) Nur für Projektleiter
- 2) Zeit, Projekt, Vorgang, diverse weitere Kriterien
- 3) Nur für Projektleiter
- 4) Ausgabe Format (CSV für Excel import)
- 5) Ausführen
- 6) Bringt dich zur Zeiterfassung

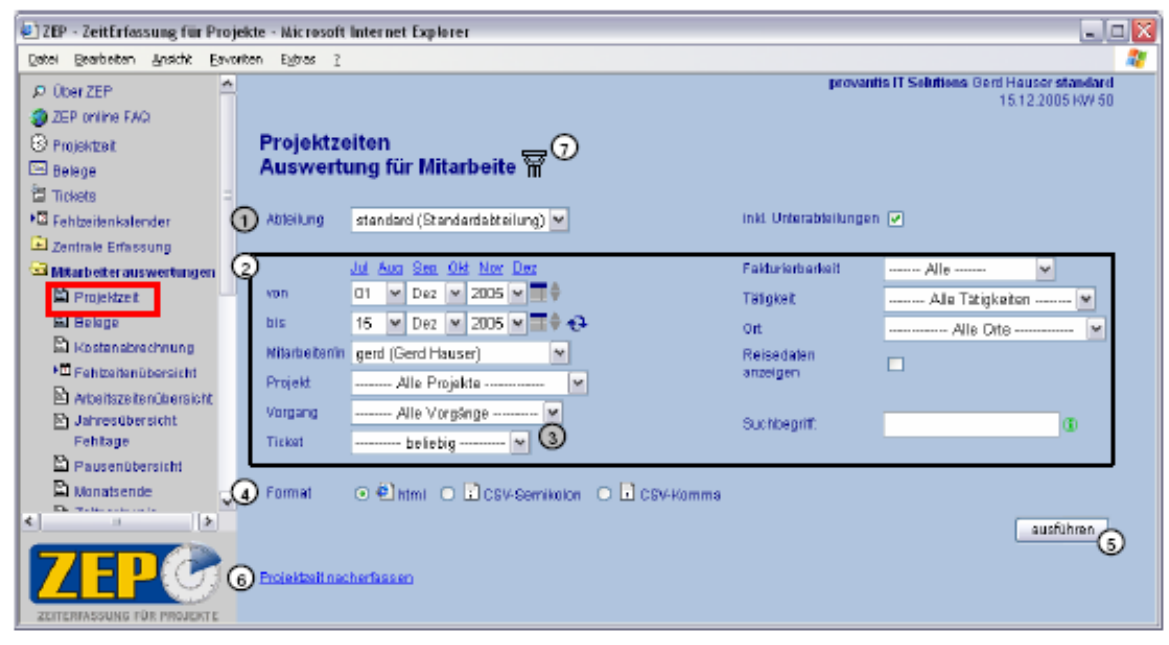

## Nur für Projektleiter / Administrator!!

### Projekte Erfassen bzw. Projektdaten ändern sowie Stammdaten bearbeiten

- Die Stammdaten sind jene Daten aus denen die Vorlagen stammen f
  ür die zur Auswahl stehenden Werte
  - Vorlagen f
     ür Projekte
  - Vorlagen f
    ür die Art der T
    ätigkeiten, (diese k
    önnen nat
    ürlich je nach Projekt spezifisch erweitert werden)
  - uvm.
- Unter dem Menüpunkt Projektplanung werden Projekte angelegt/bearbeitet
  - Mitarbeiter hinzufügen
  - Projekt Vorgänge erfassen
  - uvm.

#### Im Detail kann die Dokumentation Auskunft geben:

http://zep.soft.uni-linz.ac.at/documentation/ZEP\_Referenz\_36.pdf